## راهنمای ثبت نام و انصراف از بیمه تکمیلی

جهت ثبت نام بعد از مطالعه شرایط ثبت نام در صفحه اول از گزینه بیمه تکمیلی درمان(ثبت نام-انصراف) اقدام می کنیم لازم به ذکر است در صورت ثبت نام بیمه تکمیلی بیمه عمر نیز شامل خواهد بود.

|   | × کانون کارگران بارنشسته و مستمری ب                  |                 |                   | -                                                    | o × |
|---|------------------------------------------------------|-----------------|-------------------|------------------------------------------------------|-----|
| C | https://kbztabriz.ir                                 |                 |                   | as A' 🚖 🗘 🕼 🗞                                        |     |
|   | دریاره از اخبار ما سوالات متداول <b>ارتباط با ما</b> | خانه جوزه خدمات |                   | کلین کارکان پائنسته و هستمری بکیان<br>نهرسک نیرو جهه |     |
|   | ىرى بگيران                                           | ته و مستم       | ران بازنشس        | کانون کارک                                           |     |
|   |                                                      | ماعی تبریز      | تامین اجت         |                                                      |     |
|   |                                                      |                 |                   |                                                      |     |
|   |                                                      |                 |                   |                                                      |     |
| I | غرامت فوت                                            | عضويت           | تمديد عضويت       | بیمه تکمیل درمان                                     |     |
|   | استعلام غرامت فوت                                    | ثبت نام عضویت   | تمديد عضويت – وام | ثبت نام - انصراف                                     |     |
|   | ورود به سامانه                                       | ورود به سامانه  | ورود به سامانه    | ورود به سامانه                                       |     |
| ~ |                                                      | A               |                   | ant load and                                         |     |

## در پنچره ظاهر شده کد ملی را بعنوان کد کاربری و رمز عبور وارد نمایید

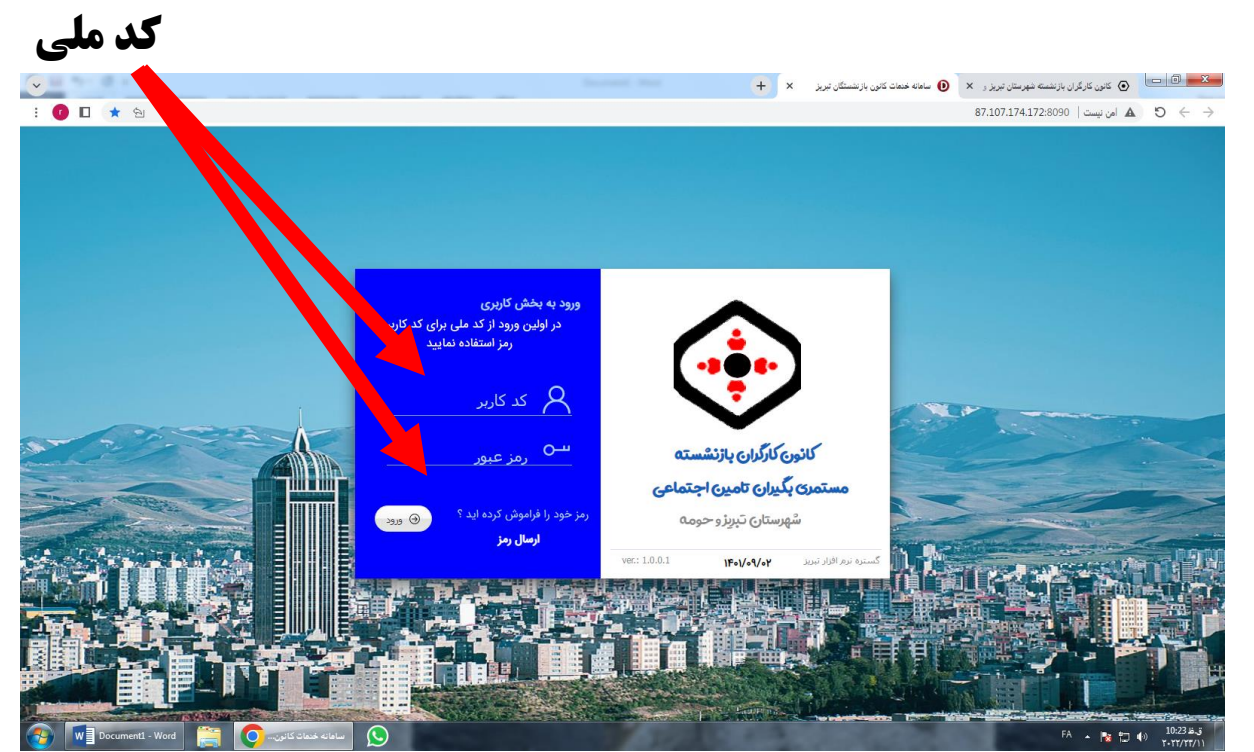

## در صورت ظاهر شدن کادر زیر نسبت به تایید دقیقا شماره مستمری و شماره همراه (از روی حکم بازنشستگی)اقدام نمایید.

| <ul> <li> <ul> <li></li></ul></li></ul>                                                                                                    |                                                                                                    |                                       | ) سامانه خدمات کانون بازنشستگان تیریز 🗙 🔶 | <ul> <li>کانون کارگران بازنشسته شهرستان تیریز و × </li> </ul> |
|----------------------------------------------------------------------------------------------------|----------------------------------------------------------------------------------------------------|---------------------------------------|-------------------------------------------|---------------------------------------------------------------|
| •••••••••••••••••••••••••••••                                                                                                    | : 🕐 🗖 ★ 🕾 🕶                                                                                                    |                                       |                                           | امن نیست   87.107.174.172:8090 🗧 امن نیست ا                   |
| شماره همراه وارد شده باید بنام خودتای باشد درغیر اینموره امکان تایید خدمات<br>جود نخواهد داشت.<br>مستمرک نت شده :                                                                                                    | اعتبار عضویت شما به پایان رسیده است 🛛 🚳 ورایش اطلاعات 🕘 خرو                                                                                                    | ر کارت : 1393/09/04                   |                                           | نابيد نلعن شمراه                                              |
| وجود نخواهد داشع.       بد عضویت       ثبت نام بیمه تکمیلی         شماره مستمری ایدقت واز روی حکم واد نماید:       شماره مستمری ایدقت واز روی حکم واد نماید:       شماره مستمری ایدقت واز روی حکم واد نماید:         کد ملی :       شماره مستمری مدید :       شماره مستمری مدید :       شماره مستمری مدید :         نام :       شماره مستمری مدید :       نام اید از روی حکم واد نماید:         نام :       نام :       نام اید از روی حکم واد نماید:         نام :       نام :       نام اید از روی حکم واد نماید:         نام :       نام :       نام اید از روی حکم واد نماید:         نام :       نام :       نام اید از روی حکم واد نماید:         نام :       نام :       نام :         نام :       نام :       نام :         نام :       نام :       نام :         نام :       نام :       نام :         نام :       نام :       نام :         نام :       نام :       نام :         نام :       نام :       نام :         نام :       نام :       نام :         نام :       نام :       نام :         نام :       نام :       نام :         نام :       نام :       نام :         نام :       نام :       نام :         نام :       نام :                                                                                                    |                                                                                                    | · · · · · · · · · · · · · · · · · · · | ان باشددر غیر اینصورت امکان تایید خدمات   | شماره همراه وارد شده باید بنام خود تا                         |
| مستمرک لبت شده :                                                                                                    | ثبت نامر بیمه تکمیلی انصراف بیمه تکمیلی                                                                                                    | ید عضویت                              | فواهدداشت .                               | وچود ن                                                        |
| مستمرک نبت شده :                                                                                                    | 6312 - Com                                                                                                    | L the                                 | قت و از روی حکم وارد نمایید               | شماره مستمری را به د                                          |
| کد ملی :                                                                                                    |                                                                                                    |                                       | شماره مستمری جدید :                       | مستمری ثبت شدہ :                                              |
| امر:                                                                                                    |                                                                                                    |                                       |                                           | كد ملى : 🚬                                                    |
| ام جانوادگی :<br>تلفن همراه ثبت شده :                                                                                                    | ارسال مدارک ناقص بیمه ارسال مدارک ناقص عضویت                                                                                                    | اخت وجه:                              |                                           | نامر:                                                         |
| لقی همزاه بب سده : من شماره نقی دید :<br>کد تایید : اس است کد تایید : اس است کد تایید : اس است کد تایید : اس است که تایید : است است که تایید : است که تایید : است است که تایید : است که تایید : است که تایید : است که تایید : است که تایید : است که تایید : است که تایید : است که تایی<br>است که تایید : است که تایید : است که تایی<br>تایید : است که تایید : است که تایید : است که تایید : است که تایید : است که تایید : است که تایید : است که تایید : است که تایی<br>تایید : تایید : است که تایید : است که تایید : است که تایید : است که تایید : تایید : است که تایید : است که تایید : است که تایید : است که تایید : است که تایید : است که تایید : است که تایید : است که تایید : است که تایید : است که تایید : است که تایید : است که تایید : است تایید : است که تایید : است که ت<br>تایید : است که تایید : است که تایید : است که تایید : است که تایید : است که تایید : است که تایید : است که تایید : است که تایید : است که تایید : است که تایید : است که تایید : است که تایید : است که تایید : است که تایید : است که تا : ای                                                                                                    |                                                                                                    |                                       |                                           | نام خانوادگی :                                                |
| کد تاید : ح ارسک کد نبید ی اس کو نبید ی اس اس کو نبید ی اس اس کو نبید : د اس کو نبید : د اس کو نبی<br>د اس کو نبید : د اس کو نبید : د اس کو نبید : د اس کو نبید : د اس کو نبید : د اس کو نبید : د اس کو نبید : د اس کو نبید : د اس کو نبید : د اس کو نبید : د اس کو نبید : د اس کو نبید : د اس کو نبید : د اس کو نبید : د اس کو نبید : د اس کو نبید : د اس کو نبید : د اس کو نبید : د اس کو نبید : د : د اس کو نبید : د : د : د : د : د : د : د : د : د :                                                                                                    | And And And And And And And And And And                                                                                                    | 150                                   | شمارة تلقن جديد :                         | نلفن همراه نبت شده : 👃                                        |
| مهده رب دنده<br>مهده رب دنده<br>مع ارب دنده<br>مع ارب مع ارب دنده<br>مع ارب دنده<br>مع ارب دنده<br>مع ارب دنده<br>مع ارب دنده<br>مع ارب مع ارب دنده<br>مع ارب دنده<br>مع ارب دنده<br>مع ارب دنده<br>مع ارب دنده<br>مع ارب دنده<br>مع ارب دنده<br>مع ارب دنده<br>مع ارب دنده<br>مع ارب دنده<br>مع ارب دنده<br>مع ارب دنده<br>مع ارب دنده<br>مع ارب دنده<br>مع ارب دنده<br>مع ارب دنده<br>مع ارب دنده<br>مع ارب دنده<br>مع ارب دنده<br>مع ارب مع ارب مع ارب مع ارب<br>مع ارب مع ارب مع ارب<br>مع ارب مع ارب<br>مع ارب مع ارب<br>مع ارب مع ارب<br>مع ارب مع ارب<br>مع ارب مع ارب<br>مع ارب مع ارب<br>مع ارب مع ارب مع ارب مع ارب مع ارب مع ارب<br>مع ارب مع ارب مع ارب مع ارب<br>مع ارب مع ارب<br>مع ارب مع ارب مع ارب<br>مع ارب مع ارب مع ارب مع ارب مع ارب مع ارب<br>مع ارب مع ارب مع ارب مع ارب مع ارب مع ارب مع ارب<br>مع ارب مع ارب مع ارب مع ارب مع ارب مع ارب مع ارب مع ارب مع ارب<br>مع ارب مع ارب مع ارم ارم مع ارم ارم مع ارم مع ارب |                                                                                                    | 1 times                               | ا ارسال کد تابید 🕥 🛞 ثبت 🖉 🛞 انصراف       | کد تایید : 🤝                                                  |
| تاييديه بيمه تكميلى سفرهاى زيارق و سياحتى تغيير شماره همراه و مستمرى                                                                                                    | and the second second se | of the local division in which the    | The fact and the second second            | بام قاق ارسال شده                                             |
|                                                                                                    | تغییر شماره همراه و مستمری                                                                                                    | نرهای زیارتی و سیاحتی <sup>ا ت</sup>  | تاييديه بيمه تكميلى سا                    |                                                               |
|                                                                                                    |                                                                                                    |                                       |                                           |                                                               |
|                                                                                                    | · · · · · · · · · · · · · · · · · · ·                                                                                                    | THE                                   | au au                                     |                                                               |
|                                                                                                    |                                                                                                    |                                       |                                           |                                                               |

بعد از تایید در پنجره ظاهر شده جهت ثبت نام روی گزینه ثبت نام بیمه تکمیلی کلیک نمایید

| 99 🕲 vizz 👰                                | اعتبار کارت : ۱۴۰۴/۱۰/۱۰ | 0                                                        |                                                                                 |
|--------------------------------------------|--------------------------|----------------------------------------------------------|---------------------------------------------------------------------------------|
| ت نامر بیمه تکمیلی میرسراف بیمه تکمیلی     | اطلاع از نوبت وامر ثب    | ثبت نامر وامر                                            |                                                                                 |
|                                            |                          |                                                          | اطلاعات تابید شده است<br>کد عضویت :                                             |
| بال مدارک ناقص بیمه ارسال مدارک ناقص عضویت | تمديد عضويت              | لىست بىمە تكمىلى                                         | کد ملی :<br>شمارہ مستمری :<br>ناب ہ                                             |
|                                            | Take we                  |                                                          | نام خانوادی :<br>نام خانوادی :<br>تاریخ عضویت : ۱۴۰۰/۱۰۳<br>تاریخ اعدبار کارت : |
| ر شماره همراه و مستمری پرداخت وجه          | سفرهای زیارتی و سیاحتی   | تاييديه بيمه تكميلى                                      | شماره تلفن : Unifatti<br>بیام فاک ارسال شده                                     |
|                                            |                          |                                                          |                                                                                 |
|                                            |                          | Printin<br>docum<br>Microsoft Word-<br>Job sent to the p | <b>N</b> .344                                                                   |

درکادر ظاهر شده در صورت بازنشسته بودن از قسمت بازنشسته و در صورت اینکه پرونده تبدیلی (بیمه شده اصلی فوت شده) از قسمت بازمانده نسبت به ثبت نام اقدام نمایید در کادر شماره مستمری ،شماره دقیق مستمری را از حکم بازنشستگی و تاریخ دقیق بازنشستگی و برای بازماندگان تاریخ فوت را در کادر تاریخ بازنشستگی وارد نمایید.

لازم به ذکر است هر گونه اشتباه در ورود اطلاعات به عهده خود فرد می باشد.

در صورت ثبت نام فرزندان یا پدر و مادر از لینک استعلام افراد تحت تکفل در این صفحه نسبت به اخذ استعلام اقدام و ذخیره نمایید تا در زمان نیاز بارگذاری شود.

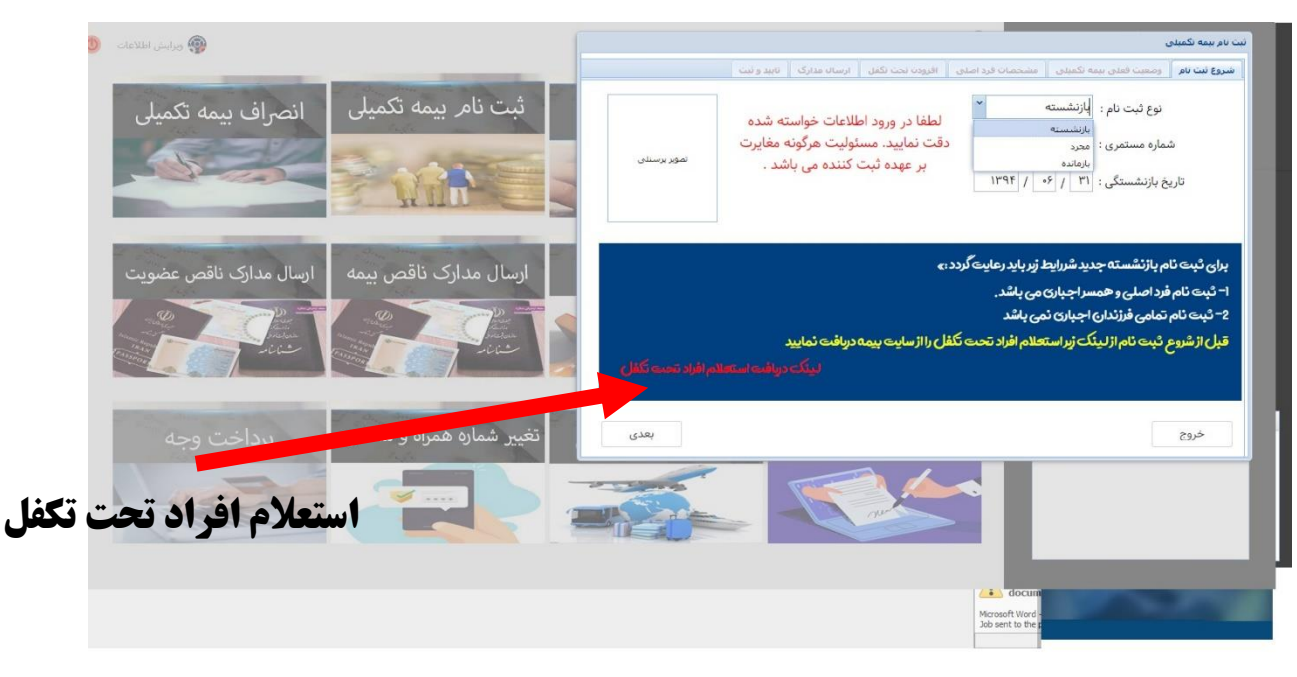

بر روی گزینه بعدی کلیک کرده و وارد مرحله بعد شوید در پنجره ظاهر شده مشخصات را بطور دقیق وارد نموده و شعبه تامین اجتماعی را حتما بطور صحیح وارد نمایید.

| n aana a                                       | 16                                                                                                    |               |                           |                          | بت نام بیمه نکمینی           |
|------------------------------------------------|----------------------------------------------------------------------------------------------------|---------------|---------------------------|--------------------------|------------------------------|
| Current Diriolo 🦓                              |                                                                                                    | ې ناييد و نيټ | فزودت تحت تكفل ارسال مدار | تکمینی مشخصات فرد اصلی ا | شروع ثبت نام وضعبت قعدى بيمه |
|                                                |                                                                                                    |               |                           |                          |                              |
| لبت نامر بيمة تدميلي                           | C                                                                                                    |               |                           |                          |                              |
| A BUL PARA                                     |                                                                                                    |               | نام خانوادگی :            |                          | نام :                        |
|                                                | and the second second s |               | نام بدر :                 |                          | شماره شناسنامه :             |
| - HILL                                         |                                                                                                    |               | تاريخ تولد :              |                          | کد ملی :                     |
|                                                |                                                                                                    |               | ناريخ صدور :              | ~                        | محل تولد :                   |
| ارسال مدارک ناقص بیمه 🛛 ارسال مدارک ناقص عضویت | c                                                                                                    | *             | شعبه بيمه :               | *                        | محل صدور :                   |
|                                                | N                                                                                                    | ~             | میزان تحصیلات :           | ~                        | جنسیت :                      |
|                                                |                                                                                                    |               | شماره موبایل :            |                          | شماره بیمه :                 |
|                                                |                                                                                                    | *             | شهر :                     |                          | شماره تلفن ثابت :            |
|                                                |                                                                                                    |               |                           |                          | آدرس :                       |
| تغبير شماره همراه و مستمري                     | بعدى                                                                                                    |               |                           |                          | خرائ                         |
|                                                | الحلى                                                                                                    |               | 1.5-                      |                          |                              |
|                                                |                                                                                                    | T             |                           | 6                        |                              |
|                                                |                                                                                                    |               | m                         |                          |                              |
|                                                |                                                                                                    |               |                           |                          |                              |

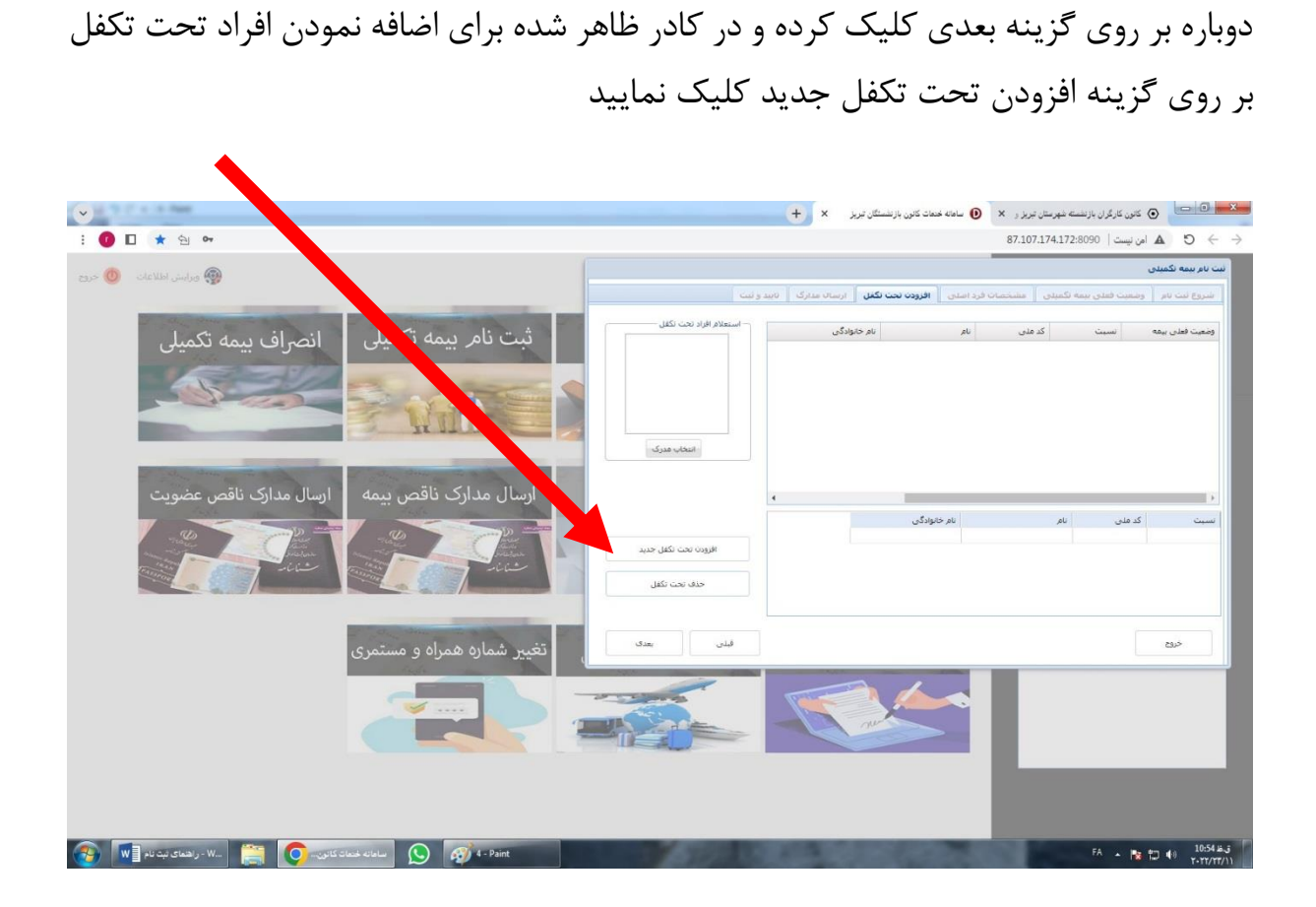

در کادر ظاهر بعد از تکمیل مشخصات و بارگذاری مدارک لازم بر روی دکمه ثبت کلیک نمایید

| 🕖 🗖 \star 🔄 🕶            |                             |                                       |        |                           | ↔ 🖸 🛦 امن نيست   87.107.174.172     |
|--------------------------|-----------------------------|---------------------------------------|--------|---------------------------|-------------------------------------|
| 🔞 ورایش اطلاعات          |                             |                                       |        |                           | ت نام بیمه نکمیدی                   |
| -                        |                             |                                       |        | قرد اصلاق افرودت تحت تكفل |                                     |
|                          | 1                           | يلام افراد نحت تكفل                   | است    | بام حا                    | ومعين فعله ربيقه النسبين الكر فله . |
| انصراف بيمه تكميلي       |                             |                                       |        | افرايش تحت تكفل           |                                     |
|                          |                             |                                       |        | مشخصات فرد نحت نكفل       |                                     |
|                          |                             | I I I I I I I I I I I I I I I I I I I |        |                           |                                     |
|                          | فحه اول شناسنامه تحت تكفل — | اریخ تحت تدهن / / /                   | ھمسر 🔹 |                           |                                     |
|                          |                             | نام خانوادگی :                        |        | نام :                     |                                     |
| السالية داركي ذاقص عضورت |                             | نام بدر :                             |        | شماره شناسنامه :          |                                     |
| ارسال مدارك لافض عضويت   |                             | تاريخ تولد : 🛛 / 📔 /                  |        | کد ملی :                  | •<br>نسبت کدملی نام                 |
|                          |                             | تاريخ صدور : / / /                    | ~      | محل تولد :                |                                     |
| and the second           | انتخاب مدرک                 | شعبه بيمه :                           | *      | محل صدور :                |                                     |
|                          |                             | میزان تحصیلات : 👻                     | ¥      | جنسیت :                   |                                     |
|                          |                             | ن ما م ممال :                         |        | ' gour a la ú             |                                     |
|                          |                             | ×                                     |        |                           | 50.0°                               |
|                          |                             | سپر .                                 |        | سمارة تلقن تابت .         |                                     |
|                          |                             |                                       |        | ادرس :                    |                                     |
|                          | روج ثبت                     | 5                                     |        |                           |                                     |
|                          |                             |                                       |        | U                         |                                     |
|                          |                             |                                       |        |                           |                                     |
|                          |                             |                                       |        |                           |                                     |
|                          |                             |                                       |        |                           |                                     |
| ات کانون 💽 📄             | uis-ailelue 🚫 🐠 5-          | Paint                                 |        |                           | FA 🔺 陀 💭 👀 10:54 J                  |
|                          |                             |                                       |        |                           |                                     |
|                          |                             |                                       |        |                           |                                     |

در پنجره ظاهر شده برای اضافه کردن مجدد افراد بر روی گزینه افزودن افراد تحت تکفل و برای حذف روی گزینه حذف تحت تکفل کلیک نمایید و در کادر انتخاب مدرک استعلام افراد تحت تکفل را که قبلا استخراج نموده اید بارگذاری و وارد مرحله بعد شوید.

|                                                                 | 🗙 کانون کارگران بازنشته هیرستان تیریز و 🗙 📵 ساهنه همماد کانون بازنشستگان تیریز 🗧 🕂                                               |
|-----------------------------------------------------------------|----------------------------------------------------------------------------------------------------|
| : 🚺 🗖 ★ 원 🕶                                                     | امان نیست   172.172.172.8090 $\leftrightarrow$ خ $\leftrightarrow$                                                               |
| ی مراسق اطلاعات 🕚 خروج                                          | ست نام بینه تکمینی<br>اخبری بت تم ( ویست فنلی بینه تکمینی ) مشتمات قرر اخلی ) <b>افرون بین تکنی</b>   ارسان بدارک ) تایید و بت ] |
| ثبت نام بیمه نکمیلی<br>انصراف بیمه نکمیلی                       | ومعيد فعلى بيعة السبب كد على لم لم تم حكولاگى                                                                                    |
| ارسال مدارک ناقص بیمه ارسال مدارک ناقص عضویت<br>میشود<br>میناند | د<br>سبت کد ملی نام (مر جنوندگی<br>همسر ۱۱۱۱۱۱۱۱۱۱۱۱۱ نوا سی ی<br>حدقہ تحت تکفل جدید                                             |
| ا تغییر شماره همراه و مستمری                                    | 245 kin with                                                                                                    |
| 🚱 🗑 در مناز ماند الله الله الله الله الله الله الله الل         | FA - 陳 11 1856年月<br>FA - 陳 12 4日 1155年月                                                                                          |

در کادر ظاهر شده اسکن مدارک درخواستی را ضمیمه نمایید در صورتیکه فرد مجرد بوده یا همسر دارای تکمیلی می باشد و یا فوت شده است در کادر علت عدم ثبت همسر علت ذکر و مدرک عدم ثبت همسر ضمیمه گردد.

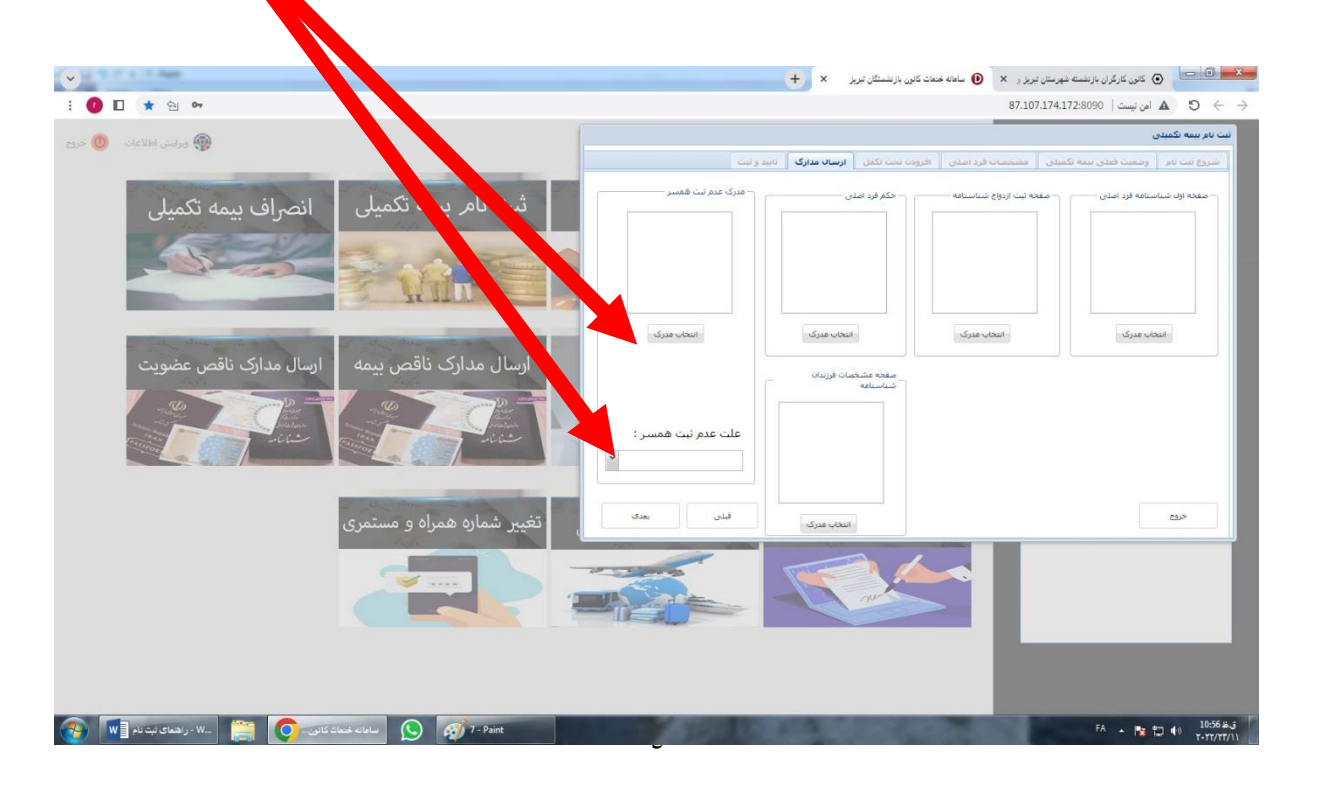

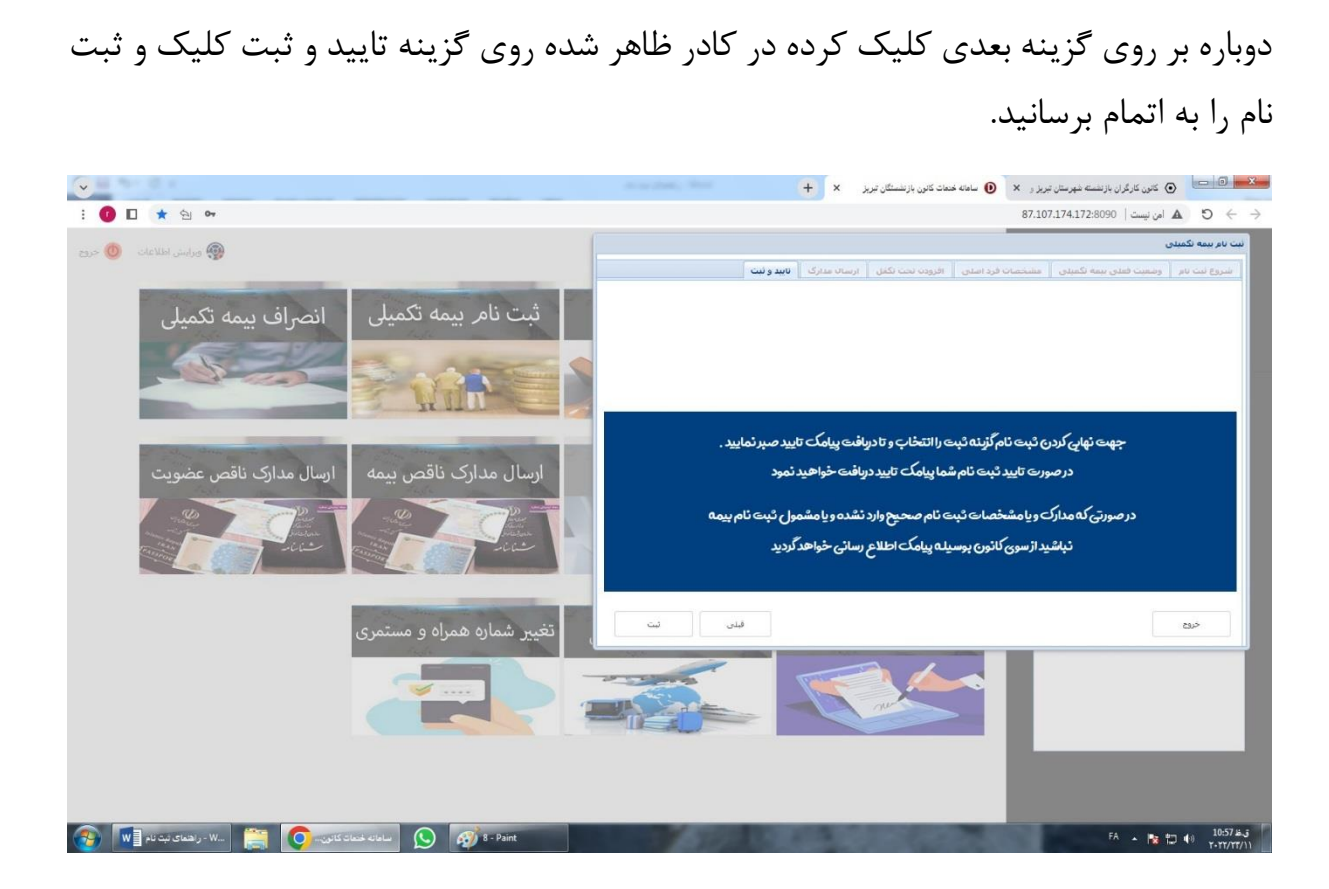

بعد از ثبت نام در محیط کاربری بر روی گزینه لیست بیمه تکمیلی کلیک نمایید.

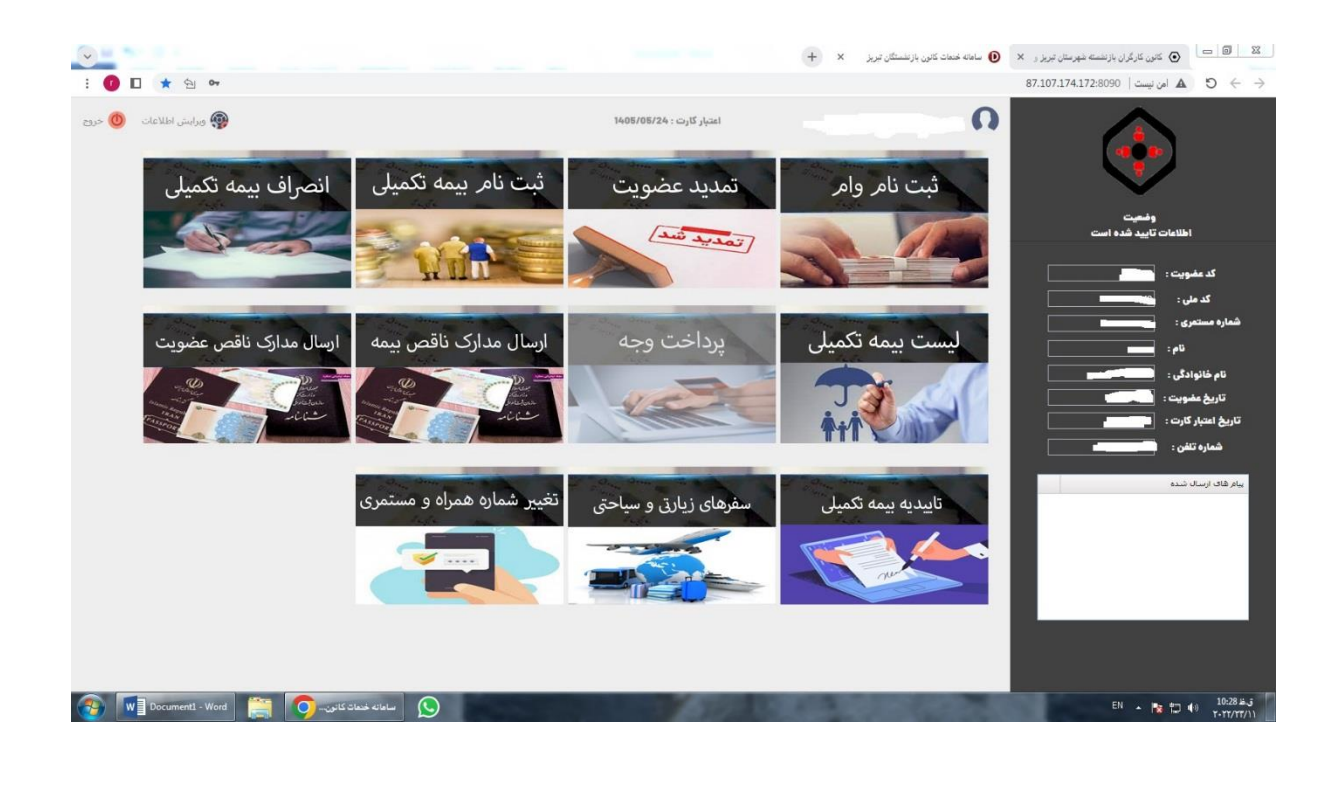

₩-

\*

در پنجره ظاهر شده لیست افراد ثبت نام شده و وضعیت ثبت نام را مشاهده. اگر توسط پیامک اطلاع داده شده که مدرکی ناقص می باشد از قسمت ارسال مدارک ناقص بیمه مدرک مورد نظر ضمیمه شود

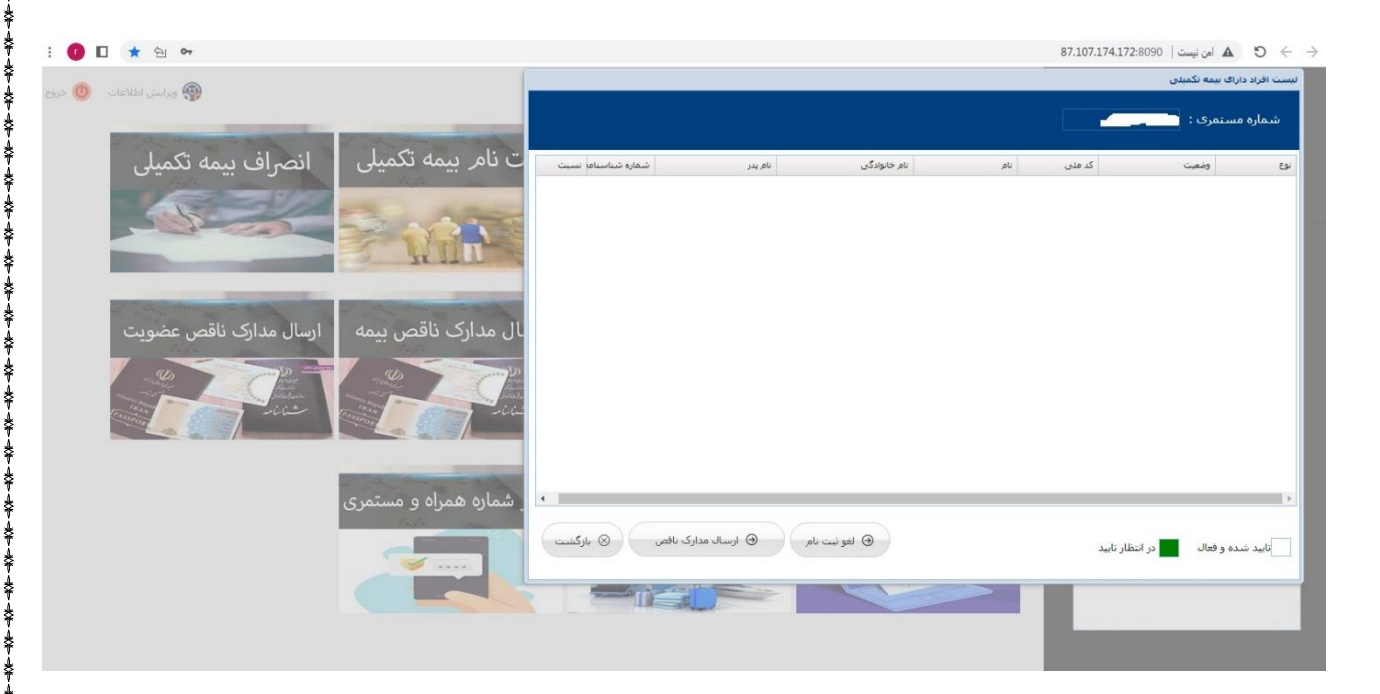

توجه نمایید در قسمت ارسال مدارک ناقص نوع مدرک و عنوان مدرک صحیح انتخاب شده باشد بعد از بارگذاری روی دکمه ثبت کلیک نمایید.

|                                      | سىت افراد داراك بىمە تكمىلى                                                                                                    |
|--------------------------------------|----------------------------------------------------------------------------------------------------|
| 🚃 ورايش اطلاعات   🔘 خ                | ا، سال مدارک باقص،                                                                                                    |
|                                      | شماره مستمری :                                                                                                    |
|                                      | شماره مستمری : 1023210345 کد ملی : 5199762486                                                                                                    |
| ر بیمه تدمیلی انصراف بیمه تکمیلی     | لوع ومعيت                                                                                                    |
| 1 ACCESSION                          | انوی شدرف ، افزایش بیمه تکمیدی                                                                                                    |
|                                      | عنوان مدرک : حکم بازنشستگی                                                                                                    |
|                                      |                                                                                                    |
| It said                              | عبران میری<br>توجه مفجه اماد شناسنامه اماد.                                                                                                    |
|                                      | تصور صفحه ثبت الردواج اصلى                                                                                                    |
|                                      | تصویر ثبت مشخصات فرزندان شناسن                                                                                                    |
| ارت ناقص بيمه ارسال مدارت ناقص عضويت | تصور حدم<br>تصور استعلام افراد تحت تكفل 1                                                                                                    |
|                                      | نیت خروج اعتاب میزی                                                                                                    |
| شماره و مستمری                       | د النظار تابید و فعال الله در انتظار تابید الله و فعال الله در انتظار تابید الله و فعال الله در انتظار تابید الله و فعال الله در انتظار تابید الله و فعال الله و فعال و فعال الله و فعال الله و فعال الله و فعال الله و فعال الله و فعال الله و فعال الله و فعال و فعال الله و فعال الله و فعال الله و فعال و فعال الله و فعال الله و فعال و فعال و فعال و فعال الله و فعال الله و فعال الله و فعال و فعال و فعا |
|                                      |                                                                                                    |
|                                      |                                                                                                    |
|                                      |                                                                                                    |
|                                      | v                                                                                                    |

&≁

بعد از اتمام مراحل ثبت نام و دریافت پیامک تایید از طرف کانون در محیط کاربری بر روی گزینه تاییدیه بیمه تکمیلی کلیک کرده رسید ثبت نام را اخذ نماید. در صورتی که ثبت نام شما تایید نشده باشد پیغام زیر را مشاهده خواهید کرد. ماه های دی-بهمن و اسفند۱۴۰۳ فیش حقوق خود را کنترل تا از کسر حق بیمه توسط شعبات تامین اجتماعی مطمئن شوید.

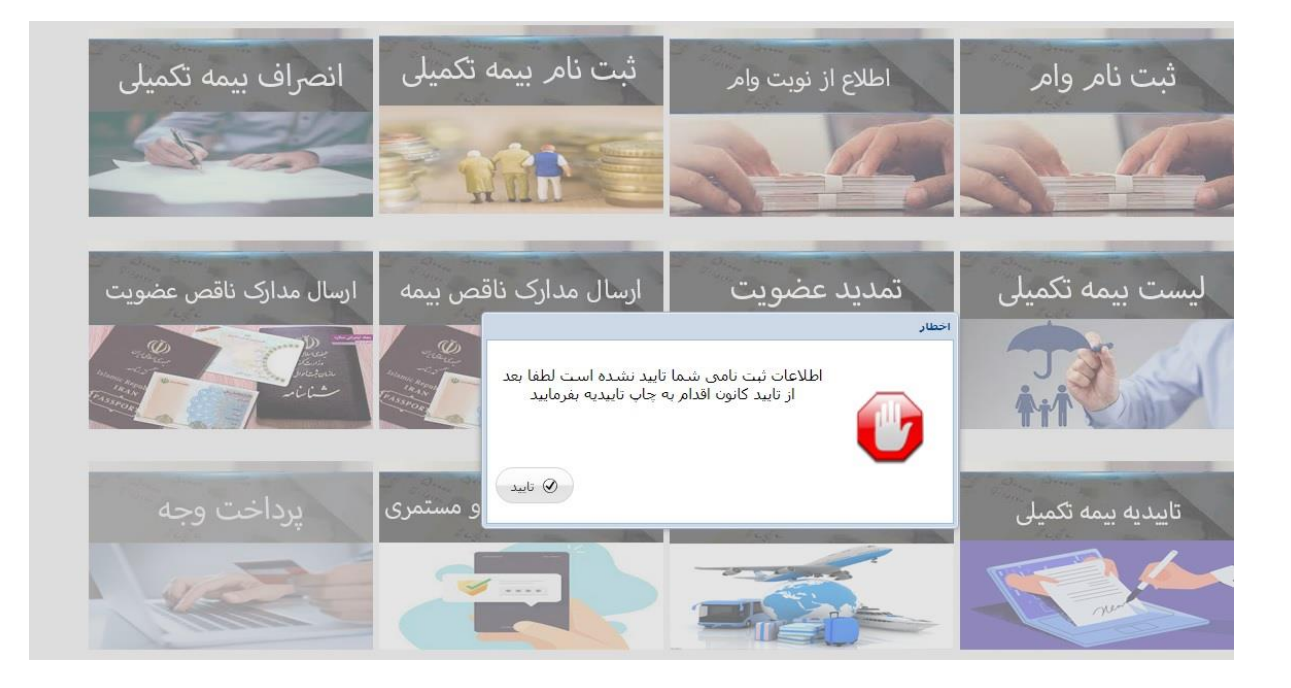

لازم به ذکر است حق بیمه از اول قرارداد (آذر۱۴۰۳) به ازای هر نفر کسر خواهد شد و بازنشستگان از اول اذر۱۴۰۳ می توانند به شرط کسر حق بیمه توسط شعبات تامین اجتماعی و ثبت اطلاعات در سیستم بیمه گر(آتیه سازان حافظ) از خدمات بیمه مکمل درمان استفاده نمایند.برای بیازنشستگان جدید شرایط به زودی اعلام می شود.

بعد از ثبت نام حتما ماه بعد فیش حقوق باید کنترل شود تا از کسر شدن حق بیمه اطمینان حاصل شود مسئولیت عدم کنترل فیش حقوق و کسر نشدن حق بیمه به عهده بازنشسته و مستمری بگیر می باشد و در صورت اعمال نشدن تا اسفند ماه ۱۴۰۳ هیچ گونه مسئولیتی متوجه کانون بازنشستگان نمی باشد.

در صورت انصراف به هیچ وجه نباید هیچگونه هزینه پزشکی از اول اذر ۱۴۰۳ از شرکت اتیه سازان ثبت گردد. در صورت ثبت هزینه باید حق بیمه یکسال پرداخت گردد.

## انصراف کلی و انصراف تحت تکفل

برای انصراف کلی و یا انصراف تحت تکفل در محیط کاربری بر روی گزینه انصراف بیمه تکمیلی کلیک نمایید.

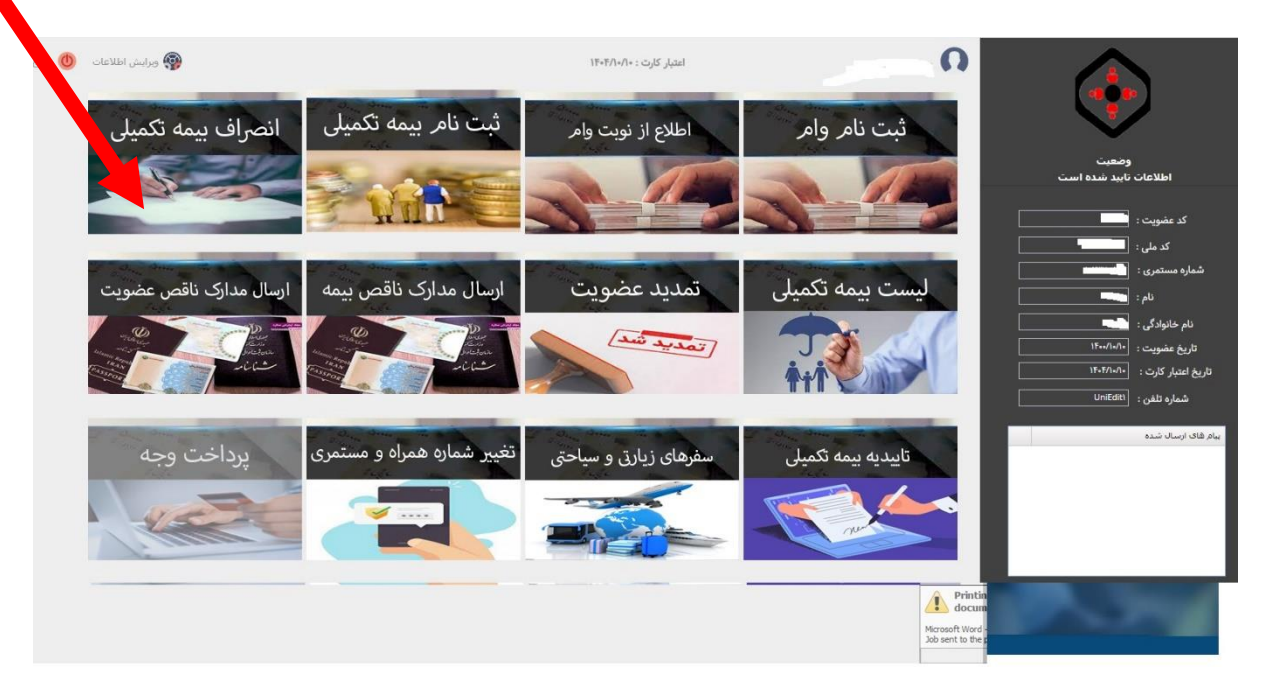

در پنجره ظاهر شده جهت انصراف کلی بر روی گزینه انصراف کلی در صورت انصراف یکی از افراد تحت تکفل با داشتن علت مثل فوت-طلاق-ازدواج-اتمام تحصیل و... روی گزینه انصراف تحت تکفل و برای انصراف کلیه افراد تحت تکفل که بیمه شده اصلی و همسر تحت پوشش باشند روی گزینه انصراف کلیه افراد تحت تکفل کلیک نمایید.

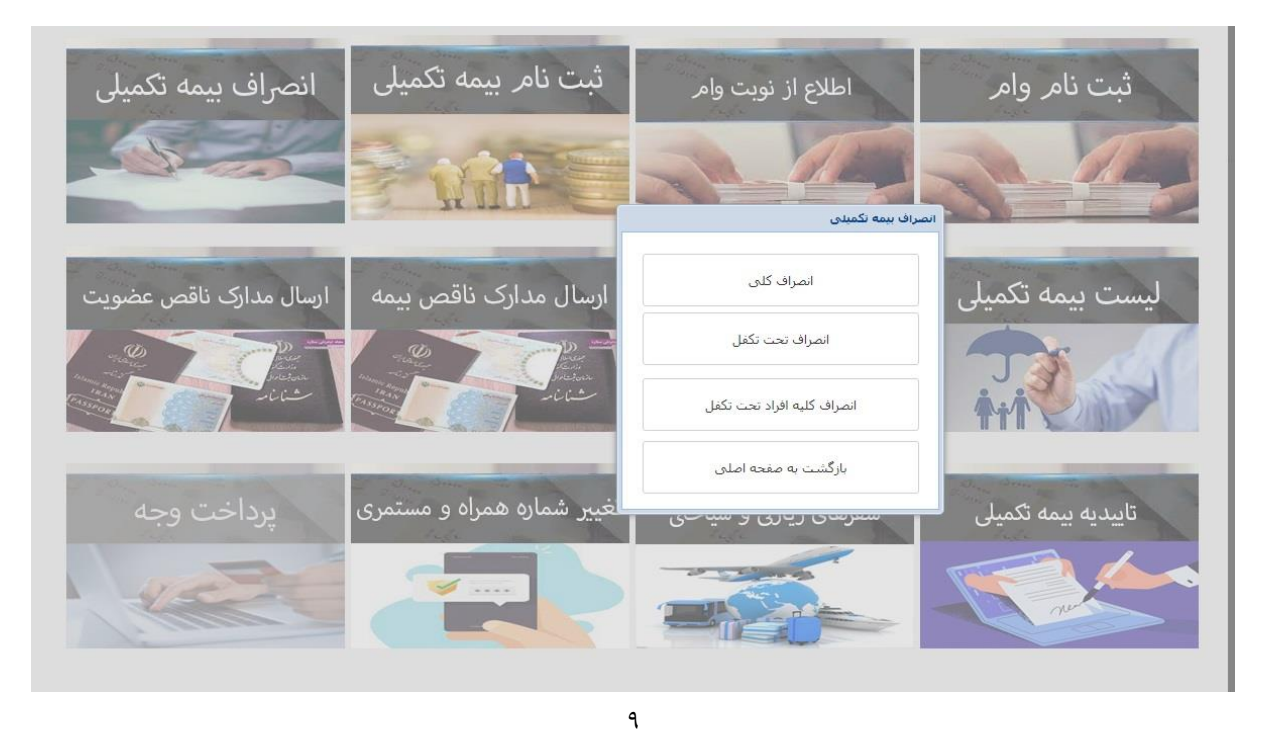